# 令和3年度近畿大学建築学部 英語プレイスメントテスト (TOEIC Bridge L&R IPオンラインテスト)

# 基本事項とQ&A集

## 目次

- •基本事項 ------ P.3
- •よくある質問(Q&A集)------ P.14
- ・問い合わせについて ------ P.23

# 基本事項

受験前に必ず、「RO3英語プレイスメントテスト受験マニュアル」を熟読しておいてください。

また、4月4日(日)正午までにテストが終了するように受験してください。

# 英語プレイスメントテストの目的

以下の2つの目的で実施します。必ず、受験してください。

- ・クラス分け
  - テストの結果を、英語科目のうち習熟度別にクラスを設定している科目(イングリッシュ・スキルズ A1/A2、イングリッシュ・スキルズ B1/B2)のクラス分けに使用します。これにより、これらの科目については、各自の習熟度に応じたクラスで受講できます。
- 英語運用能力の把握
  - ・スコアを自分の現在の英語運用能力の目安にしてください。

# プレイスメントテスト実施期間

入学手続きの日によってテスト期間の開始日が異なります。入学手続きの日を確認して、 以下の期間内に、必ず受験してください。(定期または緊急メンテナンスのため、受験でき ない場合がありますので、日にちに余裕をもって受験してください。)また、受験にかかる時 間は余裕をもって、90分ほどと考えておいてください。

#### 3月21日(日)までに入学手続きを行った場合

- 3月29日(月)午前10時から(これ以降、4月3日までは24時間受験可能)
- ・4月4日(日)正午まで(正午までにテストが終了するように注意してください。)

3月22日(月)以降に入学手続きを行った場合

- ・4月1日(木)午前10時から(これ以降、4月3日までは24時間受験可能)
- 4月4日(日) 正午まで(正午までにテストが終了するように注意してください。)

# これ以降の事項については、必ず、 「RO3英語プレイスメントテスト受験マ ニュアル」を熟読しておいてください。

以下の説明は基本事項のみですので、受験前に必ず、マニュアルを熟読してお いてください。

# 受験環境(1)

- ・原則、自宅で受験してください。
- ・ 受験にはパソコン (WindowsまたはMac)を使用してください。
- ・スマートフォンやタブレットでは受験できません。
- iPadでも受験できますが、別途、アプリのインストールが必要です。
  詳細については、「R03英語プレイスメントテスト受験マニュアル」の P2とP9を参照してください。

## 受験環境(2)

PCを持っていない、またはインターネット環境がない場合のみ、以下の時間に大学のPC教室で受験できますので、3月31日(水)12時までに建築学部事務部へメールでご連絡ください。

- •4月1日(木):9:00~17:00 33号館1階OSEC
- ・4月2日(金):オリエンテーション後の16:00~17:00 33号館1階OSEC
- メールアドレス(近畿大学建築学部事務部)
- kenchiku@itp.kindai.ac.jp

# 受験環境(3)

パソコンのOSやブラウザ、その他の動作環境については、必ず、「RO3英語プレイスメントテスト受験マニュアル」のP2を参照してください。

- Windows PCの場合のOSとブラウザ
  - OS: Windows 8.1(32 bit または64 bit版)、Windows 10(64 bit版)
  - ブラウザ: Microsoft Internet Explorer 11, Google Chrome, Microsoft Edge
- ・Macの場合のOSとブラウザ
  - OS: macOS 10.14 Mojave, macOS 10.15 Catalina
  - ブラウザ: Google Chrome (Safariは使えません)

#### 受験前の注意(1)

#### • 筆記用具等メモできるものを準備

- ・受験者サイトにログイン後、テストを開始する前に、画面に表示される Authorization Codeなどをメモする必要があります。メモできるもの(筆記用具等)を準備しておいてください。
- ・パソコンの音声が聞こえるように設定
  - ・音声問題がありますので、音声が聞こえるか確認しておいてください。
  - ・必要に応じて、ヘッドフォン等を使用してください。
- •辞書や参考書の使用禁止(使う暇はありません)
  - ・本テストは英語科目のクラス分けおよび各自の英語運用能力の確認 を目的としています。実力のみで受験してください。

#### 受験前の注意(2)

- 試験時間
  - テスト自体の時間は約60分ですが、受験者情報の入力や音量の確認等で
    時間がかかることがあります。試験時間は余裕をもって、90分ほどと考えておいてください。
  - ・テスト開始後、約60分経過すると(画面に出るタイマーがゼロになると)、
    自動的にテストが終了します。
- ・パソコン操作
  - スコア表示画面に進むまでは絶対ブラウザを閉じないこと。閉じた場合、
    採点されませんので注意してください。
  - ・ 受験者サイトへのログインからテスト終了までのパソコン操作については、
    必ず、事前に、「R03英語プレイスメントテスト受験マニュアル」のP3~P8を
    熟読してください。

# トラブル発生によるテストの中断と再開

受験中にPCの不具合などトラブルが発生した場合は、以下の手順により、中断したところからのテスト再開が可能です。

- 一旦ブラウザを閉じて受験を中断する。
- ・受験を開始した手順と同様に受験者サイトにアクセスする。
- Authorizationコードを入力してログインする
- 「Resume Test」ボタンが表示されるので、「Resume Test」ボタンを押す。

# プレイスメントテストの基本事項 の説明は以上です。

受験前に必ず、「RO3英語プレイスメントテスト受験マニュアル」を熟読しておいてください。

また、4月4日(日)正午までにテストが終了するように受験してください。

# よくある質問(Q&A集)

よくある質問と回答です。問い合わせる前に、自分の状況に当てはまる質問がないか確認してください。

# Q&A < 受験環境>

| 試験時間はどれぐらいかかりま       | 実際の試験は約60分ですが、試験開始前に    |
|----------------------|-------------------------|
| すか?                  | 受験者情報の入力やメールの受信、音量の     |
|                      | 確認などがあります。スムーズにいくと10    |
|                      | 分ぐらいで終わりますが、30分ぐらいかか    |
|                      | ることもあります。試験時間は、余裕を      |
|                      | 持って90分ぐらいかかると思ってください。   |
| 受験マニュアルを見ると、         | Windows7は推奨しておりませんので、OS |
| windows8.1以上となっています。 | (8.1以上)の更新をお願いいたします。    |
| 私のパソコンはwindows7なので   |                         |
| すが、受験できますか?          |                         |

# Q&A < 受験環境>

| 音声がちゃんと出るか不安です。                         | 事前にインターネットを介したページで音<br>声が流れるか確認をお勧めします。<br>Youtubeなどを開き、適切な音量で聞こえ<br>るか試してみてください。ボリュームは画<br>面右下のスピーカーのアイコンで調節して<br>ください。 |
|-----------------------------------------|----------------------------------------------------------------------------------------------------|
| (外国籍なので)漢字・カタカ<br>ナがなく、何を入力すればいい<br>のか? | 漢字(姓名)→アルファベットでもOK<br>カタカナ(姓名)→カタカナの入力が必要<br>です。分かる範囲で入力願います。採点に<br>は支障ありません。<br>※なおテスト結果(PDF)にはアルファ<br>ベット姓名のみが印字されます。  |

# Q&A <ログイン・登録>

| ログインする際のIDが分かり | IDは近畿大学建築学部に入学手続をおこなっ                        |
|----------------|----------------------------------------------|
| ません。           | た入試の受験番号7桁です。                                |
|                | ※重複合格されている方はご注意ください。                         |
|                | ※受験番号のアルファベットは大文字半角、                         |
|                | 数字は半角で入力してください。                              |
| (再設定前の)パスワードが  | 初回ログイン時のパスワードは、あなたの生                         |
| 分かりません。        | 年月日8桁です。                                     |
|                |                                              |
|                | IDがわからない場合は、以下にお問い合わせ                        |
|                | ください。                                        |
|                | 近畿大学建築学部事務部                                  |
|                | 9:00~17:00(月一金)、9:00~12:30(土)                |
|                | 電話: (06) 4307-3057                           |
|                | メール: kenchiku@itp.kindai.ac.jp <sup>17</sup> |

## Q&A <ログイン・登録>

| ログインできません。                | 選択・入力内容に誤りがないか改めて確認して<br>ください。5回ログインに失敗すると30分間ログ<br>インできません。時間が経過してから再度試し<br>てください。                                                                                                    |
|---------------------------|----------------------------------------------------------------------------------------------------|
| 再設定したパスワードを忘<br>れてしまいました。 | ヘルプデスクにお問い合わせください。学校<br>名・お名前・生年月日を確認させて頂いた上で、<br>パスワードを初期化(生年月日8桁)します。<br>TOEIC Program <ipテスト(オンライン)><br/>ヘルプデスク<br/>電 話: 03-5521-5912<br/>(平日:10時~17時/土日祝日・年末年始除く)<br/>※4月3日(土)・4日(日)10:00~17:00は、</ipテスト(オンライン)> |

18

# Q&A <ログイン・登録>

| Authorization Codeを忘れてし<br>まいました。(メモせずに画面<br>を閉じてしまいました) | いったんブラウザを全て閉じ、再度受験用<br>URLにアクセスし、もう一度ログインすると<br>Authorization Codeが表示されます。忘れ<br>ずにメモしてください。                |
|----------------------------------------------------------|----------------------------------------------------------------------------------------------------|
|                                                          | <受験用URL><br>https://area18.smp.ne.jp/area/p/nasj9og<br>pjm2ldmini8/H7hu5i/login.html?univCode=<br>20000351 |

# Q&A <試験中>

| 空鉄PCがフリーズ・両面が由    |                                         |
|-------------------|-----------------------------------------|
|                   |                                         |
| 断・不具合が生じました。どう    | ソコンやインターネット回線の接続状況を                     |
| したらよいですか?         | 確認してください。問題が解決された後で、                    |
|                   | 再度受験用URLにアクセスし、                         |
|                   | Authorization Codeおよび再設定したパス            |
|                   | ワードを入力しテストを再開してください。                    |
|                   | テストが中断したところから再開可能です。                    |
| 受験を再開しようとしたが、接    | こちらです。                                  |
| 続先URL(受験用URL)がわかり | https://area18.smp.ne.jp/area/p/nasj9og |
| ません。              | pjm2ldmini8/H7hu5i/login.html?univCode= |
|                   | 20000351                                |
| 指定された試験実施期間が終了    | プレイスメントテスト試験実施期間が終了                     |
| してしまいました。今から受験    | しますと、受験できません。                           |
| しても大丈夫ですか?        | 20                                      |

## Q&A <試験終了後>

| 受験終了直後に表示されたスコ | 2021年4月5日(月)12:00~2021年5月31日            |
|----------------|-----------------------------------------|
| アを確認せずにブラウザを閉じ | (月)に以下の「TOEIC Bridge Listening          |
| てしまいました。再度確認する | & Reading IPテスト(オンライン)結果確               |
| ことはできますか?      | 認用のURL」にアクセスしてください。この                   |
|                | 期間以降は、結果は確認できなくなります。                    |
|                | (https://area18.smp.ne.jp/area/p/nasj9o |
|                | bojkOlbngkh7/dbV88j/login.html)         |
|                |                                         |
|                | Authorization Codeとパスワードを入力す            |
|                | ると、スコアの確認およびダウンロードが                     |
|                | 可能です(PDF形式)。上記の期限を過ぎる                   |
|                | と結果確認ができませんので、結果を保管                     |
|                | したい場合はそれまでに必ず保管してくだ                     |
|                | さい。 21                                  |

# Q&A <試験終了後>

| 受験がちゃんと完了したか不安          | 受験用URLにアクセスし、ログインして進め          |
|-------------------------|--------------------------------|
| です。                     | ていくと、インストラクションが始まる前            |
|                         | のページで「Completed」と表示され、それ       |
|                         | 以降進めなくなっていたら完了しています。           |
|                         | 「Start Test」か「Resume Test」と表示さ |
|                         | れている場合は完了していません、そのま            |
|                         | ま進めて受験を完了させてください。              |
| 受験結果が確認できると案内さ          | Authorization Code:受験用URLに再度ログ |
| れたが、Authorization Codeと | インすると確認できます。                   |
| パスワードがわからない。            | パスワード:平日10:00~17:00にヘルプ        |
|                         | デスクにお問い合わせください。学校名・            |
|                         | お名前・生年月日を確認させていただいた            |
|                         | 上で、パスワードを初期化(生年月日8桁)           |
|                         | いたします。 <sup>22</sup>           |

# 問い合わせについて

問い合わせる前に、もう一度、「R03英語プレイスメントテスト受験マニュアル」と、 この「R03英語プレイスメントテスト基本事項とQ&A集」をよく確認してください。 それでも問題が解決しない場合のみ、問い合わせ内容に応じて、以下の問い合 わせ先に連絡してください。

# 問い合わせ先

| ログインの際のID(入学手続<br>きを行った入試の受験番号)<br>が分からない場合 | 近畿大学建築学部事務部<br>9:00~17:00(月ー金)、9:00~12:30(土)<br>電 話:(06)4307-3057<br>メール:kenchiku@itp.kindai.ac.jp |
|---------------------------------------------|----------------------------------------------------------------------------------------------------|
| 再設定したパスワードを忘れ<br>た場合                        | TOEIC Program <ipテスト(オンライン)><br/>ヘルプデスク</ipテスト(オンライン)>                                             |
| その他のトラブルや不明点に<br>ついて                        | 電 話: 03-5521-5912 (平日:10時~17時)<br>※4月3日 (土)・4日 (日) 10:00~17:00は、<br>ヘルプデスクへの問い合わせが可能です。            |